Se a empresa não tiver acesso ao sistema de escrituração, primeiro você vai acessar a Central do Usuário e cadastra-la, criando um usuário e ema senha, através do link:

https://e-gov.betha.com.br/centraldousuario/processrequest?action=newUser

| M Fw   S WI   G tre   B Liv   B                                            | Liv   📀 Pa:   <b>B</b> Liv   <b>B</b> Su   <b>B</b> Su   <b>B</b> Ce   🧿 Nc   🕲 Ce   <b>B</b> Ce | +                 | ~ -    | đ                 | $\times$ |
|----------------------------------------------------------------------------|--------------------------------------------------------------------------------------------------|-------------------|--------|-------------------|----------|
| ← → C (  e-gov.betha.com.br/centraldousuario/processrequest?action=newUser |                                                                                                  | Ŕ                 | ☆ 🛸    |                   | :        |
| <b>B</b> Emissão dos carnês <b>B</b> Fly e-Nota                            | 🔒 Betha Livro Eletrôni 🔷 Taxa de Juros Selic 🦉 Tribunal de Justiça 🔯 Col                         | nsultar CPF só co |        |                   | >>       |
| Central Do Usuário                                                         |                                                                                                  |                   |        |                   |          |
|                                                                            |                                                                                                  |                   |        |                   | <b>^</b> |
|                                                                            | Cadastro de usuário                                                                              | •                 |        |                   |          |
|                                                                            | Usuário de conexão: * 🛛                                                                          |                   |        |                   |          |
|                                                                            |                                                                                                  |                   |        |                   | - 1      |
|                                                                            | Nome: *                                                                                          |                   |        |                   | . 1      |
|                                                                            | E mail: *                                                                                        |                   |        |                   |          |
|                                                                            |                                                                                                  |                   |        |                   | - 1      |
|                                                                            | Senha: * 1                                                                                       |                   |        |                   | . 1      |
|                                                                            |                                                                                                  |                   |        |                   | . 1      |
|                                                                            | Sua senha deve conter 8 ou mais caracteres para que haja o mínimo de segurança.                  |                   |        |                   |          |
|                                                                            | Confirmação da senha: *                                                                          | _                 |        |                   | . 1      |
|                                                                            |                                                                                                  |                   |        |                   | . 1      |
|                                                                            | Criar conta Cancelar                                                                             | :                 |        |                   |          |
|                                                                            |                                                                                                  |                   |        |                   |          |
|                                                                            | ° BETHA                                                                                          |                   |        |                   | -        |
| 🛨 🔎 Digite aqui para pesquisi                                              | ar 🍂 🚋 😓 👝 🥝 🖉 🧀 2                                                                               | 22℃ ^ Ĝ ¢୬)       | 記 🚾 26 | 09:46<br>/09/2022 | 7        |

Depois na internet vai entrar em Livro Eletrônico Betha (https://e-gov.betha.com.br > livro eletronico2)

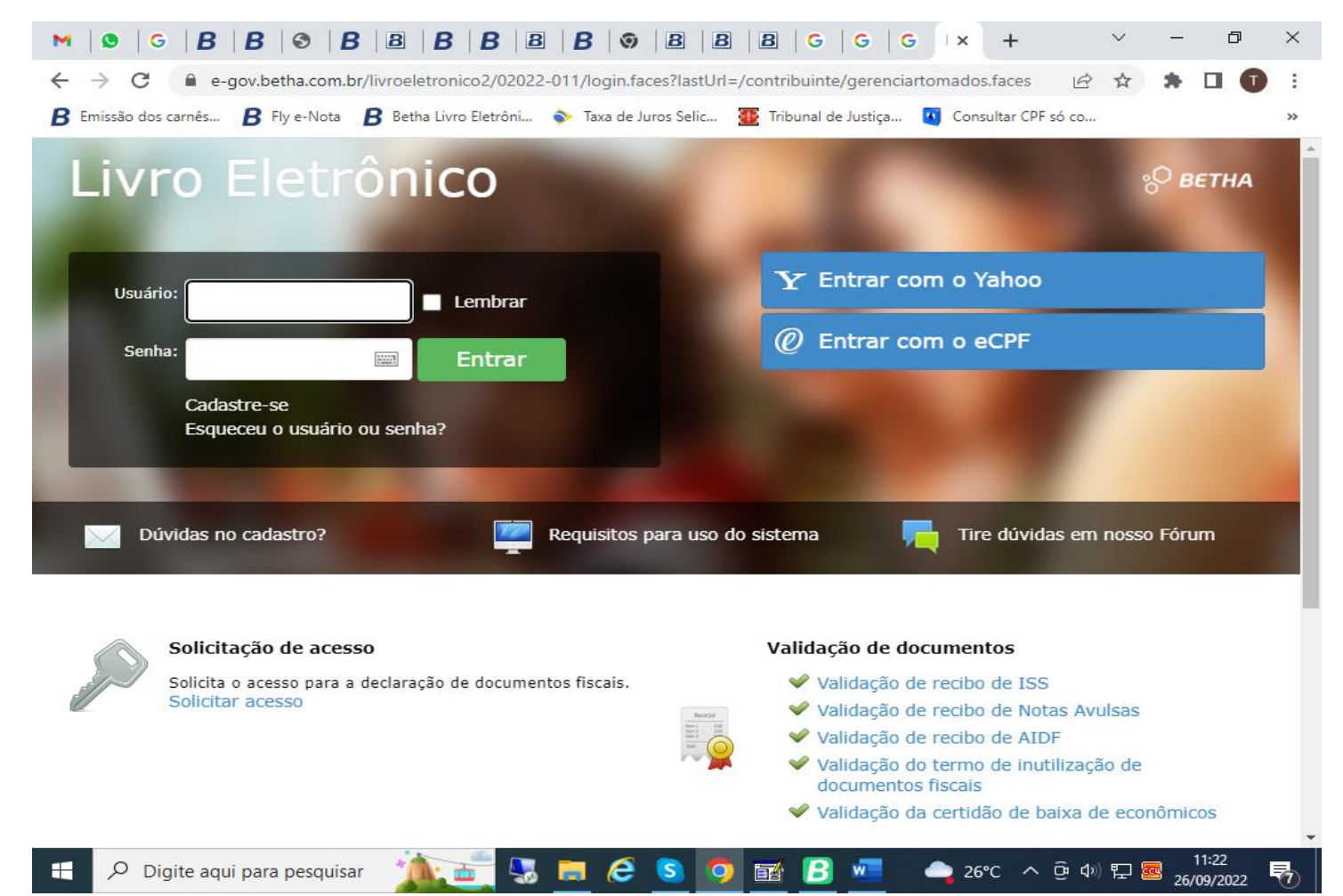

| Clicar em: | Solicitar de acesso | ). |
|------------|---------------------|----|
|------------|---------------------|----|

Após isso digitar: Prefeitura Municipal de Guatapará – SP

CNPJ 68.319.748/0001-95

E selecionar, em seguida vai abrir essa tela:

| M Fw   ♥ Wł   G tre   B Liv   B Liv   ♥ Pa: B × B Su   B Su   B Ce   ♥ Nc   ♥ Nc   B Ce   B Ce   + ✓                                                                                       | -          | ٥      | $\times$ |
|----------------------------------------------------------------------------------------------------|------------|--------|----------|
| ← → C 🔒 e-gov.betha.com.br/livroeletronico2/02022-011/solicitacaoacesso/pesquisa_entidade.faces 🖄 🖄                                                                                        | *          |        | :        |
| B Ernissão dos carnês B Fly e-Nota 🏾 B Betha Livro Eletrôni 🔷 Taxa de Juros Selic 🌆 Tribunal de Justiça 🚺 Consultar CPF só co                                                              |            |        | ~        |
|                                                                                                    |            | Se BEI | 16/      |
| Ir para Sair                                                                                                    |            |        | ī,       |
| Solicitação de acesso                                                                                                    |            |        |          |
| PREETTURA MUNICIPAL DE GUATAPARÁ - SP (68 319 748/0001-95)                                                                                                    |            |        |          |
|                                                                                                    |            |        |          |
| Caso a prefeitura acima informada, não seja a prefeitura selecionada por você clique aqui                                                                                                  |            |        |          |
| Usuário de conexão                                                                                                    |            |        |          |
| Usuário: Senha:                                                                                                    |            |        |          |
| Validar usuário                                                                                                    |            |        |          |
|                                                                                                    |            |        |          |
| () Atenção                                                                                                    |            |        |          |
| Caso você não possua um usuário cadastrado na Central do Usuário da Betha Sistemas, clique aqui para realizar o cadastro, pois e será necessária para o registro da solicitação de acesso. | sta infori | nação  |          |
|                                                                                                    |            |        |          |
|                                                                                                    |            |        | -1       |
| Voltar                                                                                                    |            |        |          |
|                                                                                                    |            |        | -1       |
| 4                                                                                                    |            | -      | *        |
|                                                                                                    |            |        | -        |

Digitar o usuário e senha que foi criada e clicar em Validar usuário para enviar a solicitação à Prefeitura Municipal de Guatapará. Após o termino, pode ligar no Setor de Tributos avisando que solicitou acesso para agilizar a liberação.